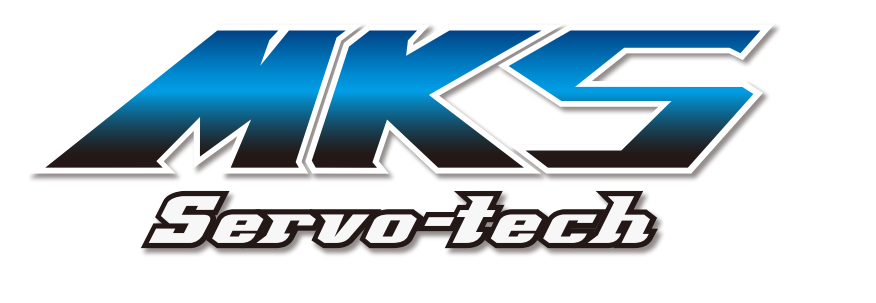

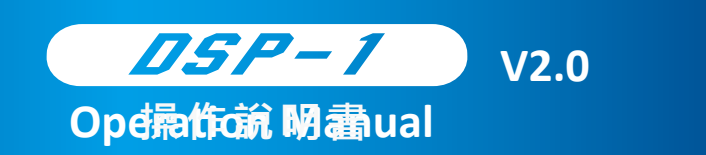

\*The following Servos do not support the programming function, incompatibility for DSP-1.

HBL880 HBL980 HBL990 HBL669 HV777 HV9780 HV9930 HV93i DS9910 DS760 DS760 mid-alu DS8910A+ DS660A+ DS95i

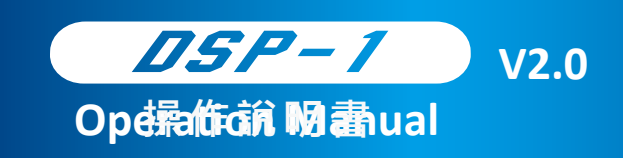

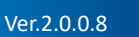

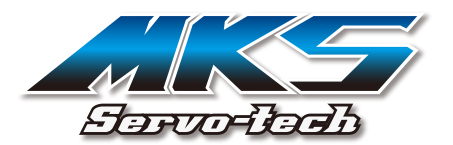

### Contents

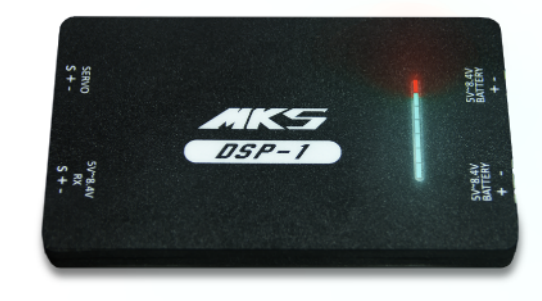

| Installation                 | 2      | Software Installation                                                  |                                                                                                    |
|------------------------------|--------|------------------------------------------------------------------------|----------------------------------------------------------------------------------------------------|
|                              | 2      | PC System Requirements                                                 |                                                                                                    |
| <b>Operation Instruction</b> | 3<br>5 | Connections<br>Programming                                             |                                                                                                    |
| Functions Compatibility      | 6      | Standard Functions / Advanced Functions                                |                                                                                                    |
|                              |        |                                                                        |                                                                                                    |
| Functions                    | 7      | Standard Functions 8                                                   | Advanced Functions                                                                                                    |
| Functions                    | 7      | Standard Functions8Dead Band                                           | Advanced Functions                                                                                                    |
| Functions                    | 7      | Standard Functions8Dead BandLock                                       | Advanced Functions<br>Left Angle<br>Right Angle                                                                       |
| Functions                    | 7      | Standard Functions8Dead BandLockMax. Duty                              | Advanced Functions<br>Left Angle<br>Right Angle<br>Reversion                                                          |
| Functions                    | 7      | Standard Functions8Dead BandLockMax. DutyPulse Upper                   | Advanced Functions<br>Left Angle<br>Right Angle<br>Reversion<br>Allow Uncont                                          |
| Functions                    | 7      | Standard Functions8Dead BandLockMax. DutyPulse UpperPulse Lower        | Advanced Functions<br>Left Angle<br>Right Angle<br>Reversion<br>Allow Uncont<br>Uncontrolled Pos                      |
| Functions                    | 7      | Standard Functions8Dead BandLockMax. DutyPulse UpperPulse LowerNeutral | Advanced Functions<br>Left Angle<br>Right Angle<br>Reversion<br>Allow Uncont<br>Uncontrolled Pos<br>Uncontrolled Time |

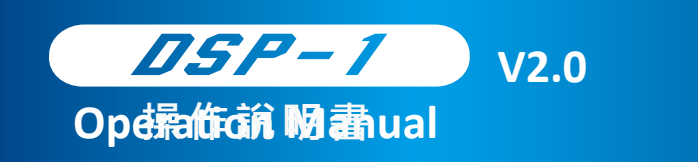

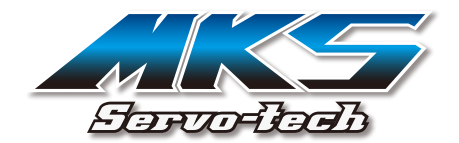

### **Software Installation**

Download the software and the driver from <u>www.mks-servo.com/DSP-1-Download</u>

Ver.2.0.0.8

DSP SOFTWARE DOWNLOAD

PC Software

L MKS\_DSP\_Programmer\_V2.0.0.8

DSP-1Firmware Update

🗄 DSP-firmware-Update

# **PC System Requirements**

Microsoft Windows 7 and above

2 Microsoft .NET Framework 4.5

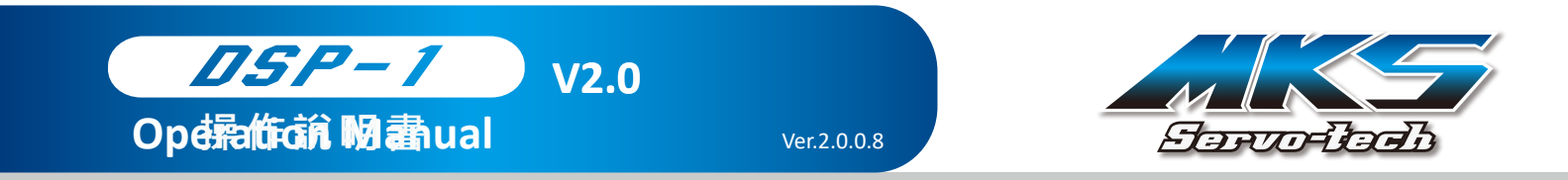

# **Connections**

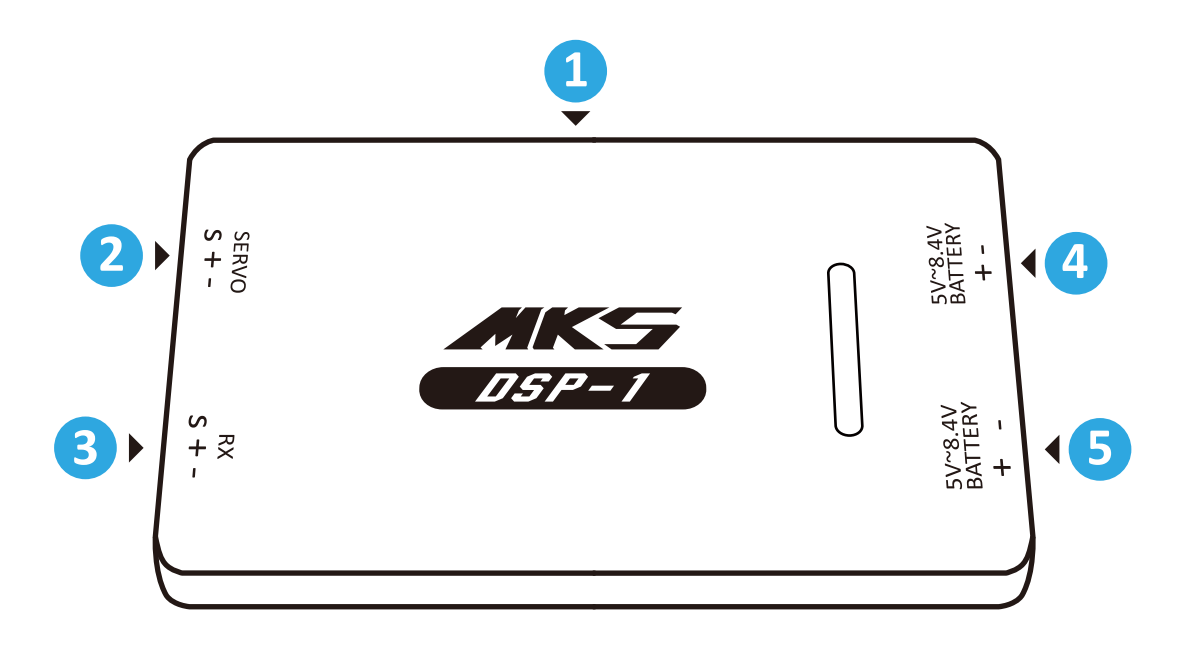

PC connection (USB Micro-B).
 Servo connection (Dupont 2.54).
 Connect the Receiver. It can control the Servo while calibrating.
 Connect the 5V ~ 8.4V Battery with 2 pin connector.
 Connect the 5V ~ 8.4V Battery with 3 pin connector.

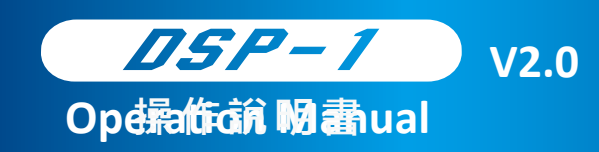

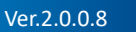

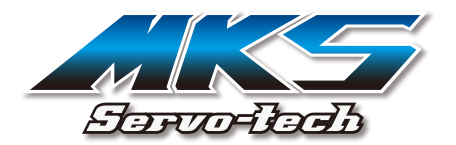

# **Connections**

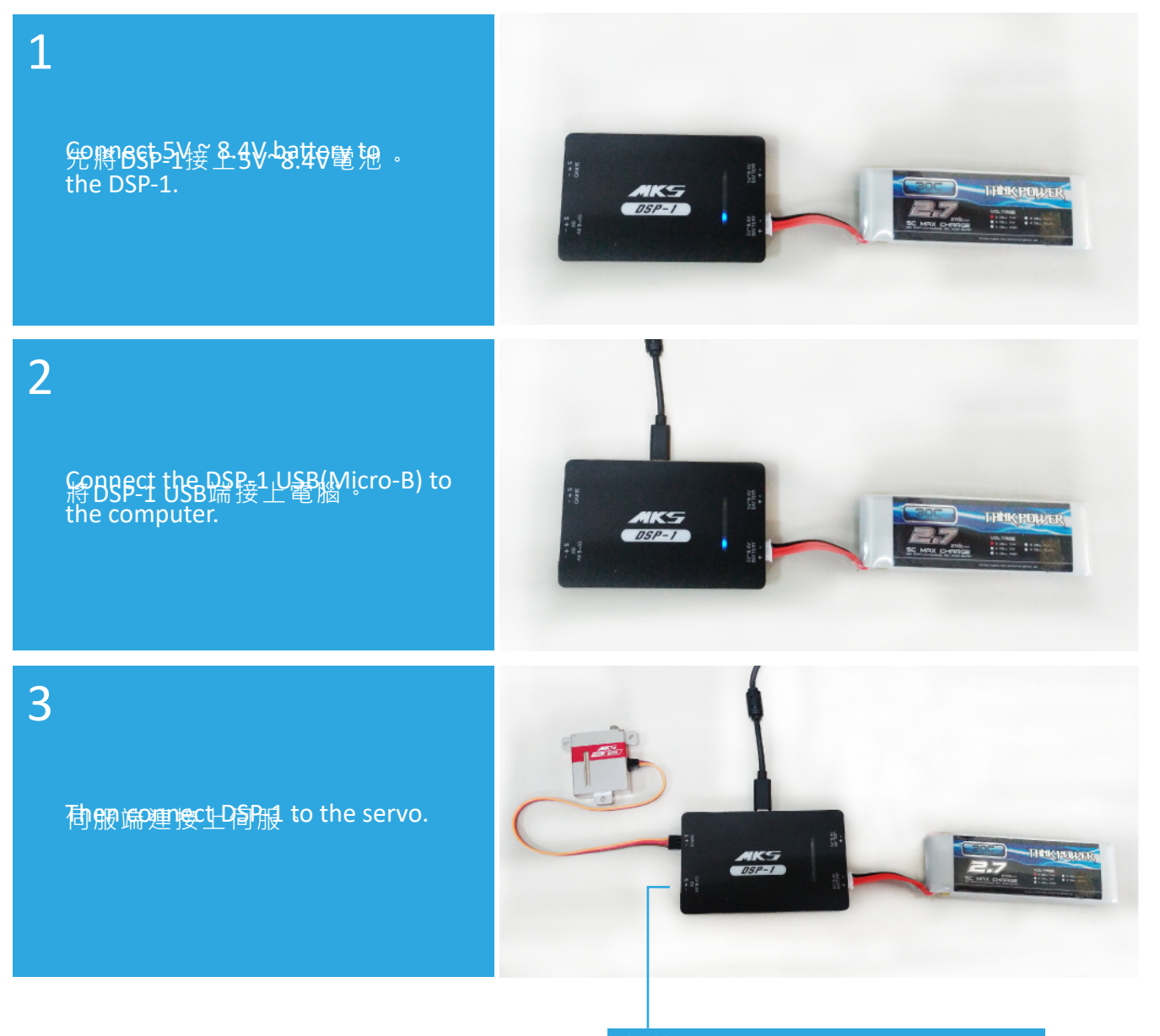

#### Note:

Connect the Receiver to control the Servo while calibrating.

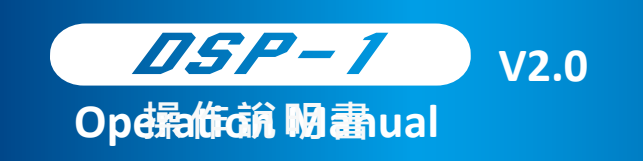

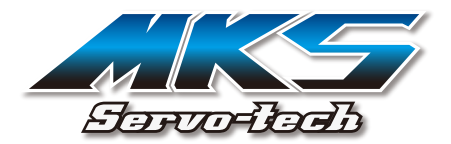

# Programming

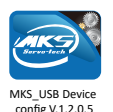

Open the software "MKS\_DSP\_Programmer\_V2.0.0.8".

| MKS DSP Programmer V2.0.0.8 FW: V4.0.6 — — X Help | 🛃 MKS DSP Programmer V2.0.0.8 FW: V4.0.6 — 🗆 X<br>Help                                                                                                    |    |
|---------------------------------------------------|----------------------------------------------------------------------------------------------------|----|
| Open Config Save Config Re-connect                | Open Config     Save Config     Re-connect       Pulse Upper:     2200                                                                                                 |    |
|                                                   | Neutral:         1500         Max. Duty:         95         Image: Compared state           Pulse Lower:         800         Image: Compared state         N         V |    |
| Read Servo                                        | Left Angle: 149  Boost: 270 Right Angle: 142                                                                                                    | -2 |
| 1                                                 | Reversion  Allow Uncont  Uncontrolled Time:  2.0                                                                                                    |    |
|                                                   | Uncontrolled Pos: 500                                                                                                    |    |
| No operation on-going.                            | Read Config     Write Config     Initilaize       No operation on-going.                                                                                               | ļ  |

Ver.2.0.0.8

- 1 Press "Read" to read the setting.
- 2 Modify the parameters.
- 3 Press "Write Config" to start programming.

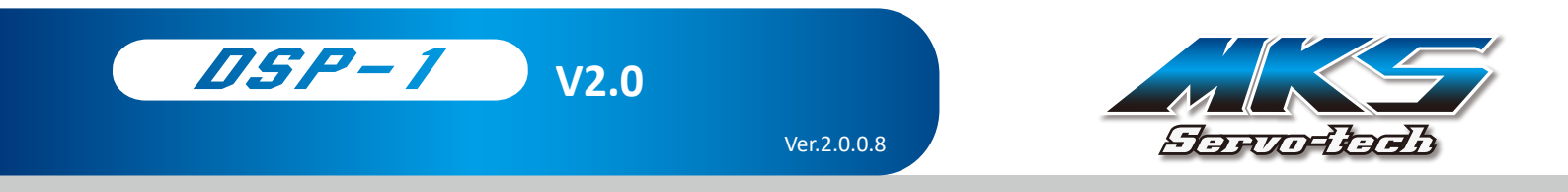

# **Functions Compatibility**

Ver. 2022.08.26

| Standard Functions |         |             |          |        |
|--------------------|---------|-------------|----------|--------|
| Micro              | Mini    | Slim        | STE      | )      |
| HV69               | HV747/R | HV6130/H    | HBL388   | HV1220 |
| HV93               | HV737   | HBL6625     | HBL3850  | HV1230 |
| HV6125E            | HV9767  | HBL6625MINI | HBL380   | HV1240 |
| HV6100             |         |             | HBL850   | HV1250 |
| HV6110             |         |             | HBL860   | DS1220 |
| HV75K/N/R          |         |             | HBL550   | DS1230 |
| DS6125E            |         |             | HBL550L  | DS1240 |
| DS6100             |         |             | HBL550LX | DS1250 |
| DS92A+             |         |             | HBL599   | DS1009 |
| DS93               |         |             | HBL599SX | DS1210 |
| DS95               |         |             | HBL599SL |        |
| DS97               |         |             | HBL575   |        |
| DS450              |         |             | HBL575SL |        |
| DS480              |         |             | HBL960   |        |
| DS75K/N/R          |         |             | HBL950   |        |
| DS65K              |         |             | HBL665   |        |

| Advanced Functions |      |          |     |         |  |
|--------------------|------|----------|-----|---------|--|
| Micro              | Mini | Slim     |     | STD     |  |
| HV70/H             |      | HV6120/H | New | HV777A+ |  |
| HS75/H             |      | HV6160   | New | HV9930  |  |
| HV6150/H           |      |          |     |         |  |
| HV50P              |      |          |     |         |  |

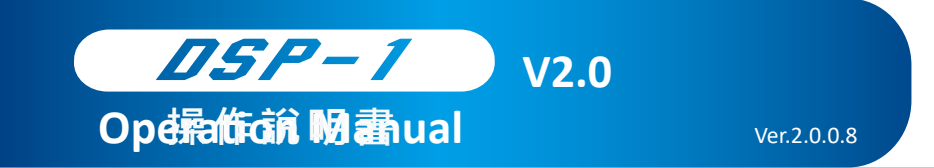

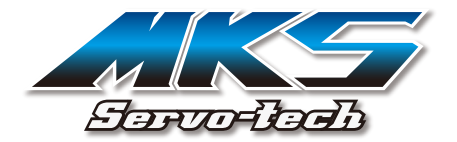

# **Standard Functions**

| Dead Band | The signal value can be allowed to change under the circumstance<br>without affecting the angle of the output / servo arm.<br>*MKS Default = 1μs or 1.2μs |
|-----------|----------------------------------------------------------------------------------------------------|
|           | 900 μs<br>1 μs = 1200 motion quantities<br>2100 μs<br>1.2 μs = 1000 motion quantities                                                                     |
| Lock      | The setting when the servo does not receive the signal:<br>Yes: Keep at the last angular position.<br>No: The motor is released.<br>*MKS Default: No      |
| Max. Duty | The duty cycle of the motor will be limited within this value.                                                                                            |

| Pulse Lower                                                          | Neutral                              | Pulse Upper                                                          |  |  |
|----------------------------------------------------------------------|--------------------------------------|----------------------------------------------------------------------|--|--|
| The minimum angular range will be limited within this command value. | The setting of the neutral position. | The maximum angular range will be limited within this command value. |  |  |
| Neutral<br>MKS Default 1500µs<br>Pulse Lower<br>MKS Default 900µs    |                                      |                                                                      |  |  |

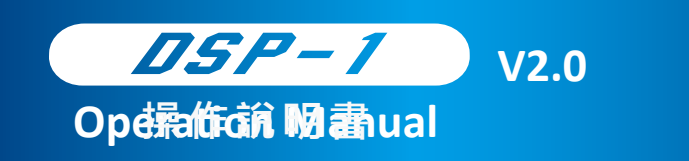

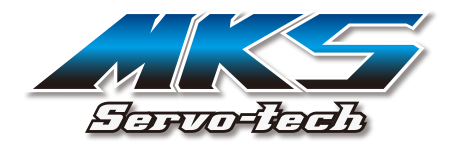

# **Advanced Functions**

| Left Angle        | Max. Left angle adjust                                                                                          |  |
|-------------------|----------------------------------------------------------------------------------------------------|--|
| Right Angle       | Max. Right angle adjust                                                                                         |  |
| Reversion         | Reverse of the PWM command.                                                                                     |  |
| Allow Uncont      | The Servo move to the "Uncontrolled Position" when the PWM command is loss.                                     |  |
| Uncontrolled Pos  | If the "Allow Uncont" turns on.                                                                                 |  |
| Uncontrolled Time | The Servo will move to the "Uncontrolled<br>Pos" after the "Uncontrolled Time" when<br>the PWM command is loss. |  |

Ver.2.0.0.8

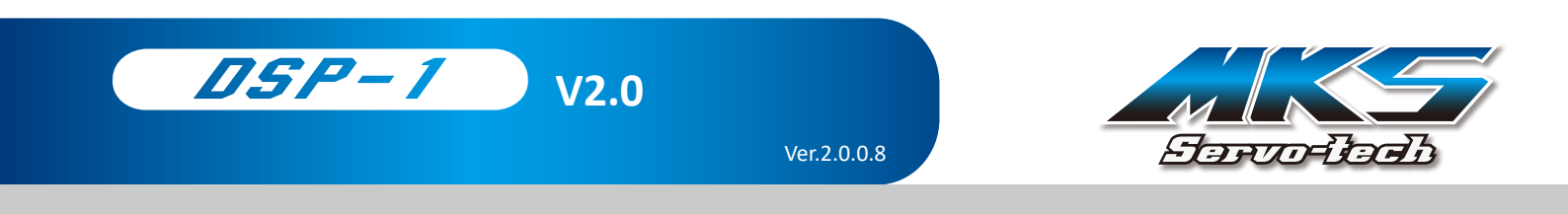

# Loading/Saving parameter

This function enables you to save your parameters into the file, which is much convenient to record a batch of servos with same parameters quickly at one time.

| MKS DSP Programme     | er V2.0.0.8 FW: V4.0.6 |              |              | × |
|-----------------------|------------------------|--------------|--------------|---|
| pen Config Save Confi | q Re-connect           |              |              | 1 |
| Pulse Upper:          | 2200                   | Dead Band:   | 1.0          |   |
| Neutral:              | 1500                   | Max. Duty:   | 95           |   |
| Pulse Lower:          | 800                    | Lock:        | N ~          |   |
| Left Angle:           | 149                    | Boost:       | 270          |   |
| Right Angle:          | 142                    |              |              |   |
| Reversion             |                        |              | Allow Uncont |   |
|                       | Uncontr                | olled Time:  | 2.0          |   |
|                       | Uncon                  | trolled Pos: | 500          |   |
|                       |                        |              |              |   |
| Read Config           | Write Config           |              | Initilaize   |   |
| operation on-going.   |                        |              |              |   |

#### Save config

When you complete the servo programming with the setting, please click "Save Config" to open the window, select where to save the parameters, and then click "Save".

#### 2 Open config

Please click "Open Config", select the file, and then click "Open" to read the parameters and change the current setting.

| 📑 開啟                                               |                           | X                                                                       |
|----------------------------------------------------|---------------------------|-------------------------------------------------------------------------|
| $\leftarrow$ $\rightarrow$ $\checkmark$ $\uparrow$ | ≪ DSP-1 → Servo parameter | ✓ <ul><li>♥</li><li>♥</li><li>●</li><li></li></ul> <li></li> <li>Ø</li> |
| 組合管理 ▼ 新                                           | f增資料夾                     | III 🕶 🔟 😲                                                               |
| ➡ 快速左取                                             | ▲ 名稱 ^                    | 修改日期 類型 ^                                                               |
|                                                    | DS75K.svo                 | 2019/3/11 下午 0 SVO 楣築<br>2018/44/27 トケー SVO 提考                          |
| Dropbox                                            | DS1220.svo                | 2018/11/27 <u>上</u> 十 SVO 個新<br>2018/11/20 下午 SVO 檔新                    |
| i OneDrive                                         | DS6100.svo                | 2018/11/16 下午 SVO 檔賓                                                    |
| 💻 本機                                               | HBL380.svo                | 2018/11/16 下午 SVO 檔算                                                    |
| 🔰 3D 物件                                            | HBL550.svo                | 2018/11/27 上午 SVO 檔案                                                    |
| ↓ 下載                                               | HBL550LX.svo              | 2018/12/7 下午 0 SVO 檔案                                                   |
| ▲ 文件                                               | HBL599.svo                | 2018/10/5 下午 0 SVO 檔題                                                   |
|                                                    | HBL6625.svo               | 2018/11/15 上午 SVO 檔題                                                    |
|                                                    | BL6625mini.svo            | 2019/3/11 下午 0 SVO 檔題                                                   |
| 桌面                                                 | <ul><li>✓ &lt;</li></ul>  | >                                                                       |
|                                                    | 檔案名稱(N): HBL380.svo       | ✓ Servo files (*.svo) ✓                                                 |
|                                                    |                           | 開啟(O) 取満                                                                |

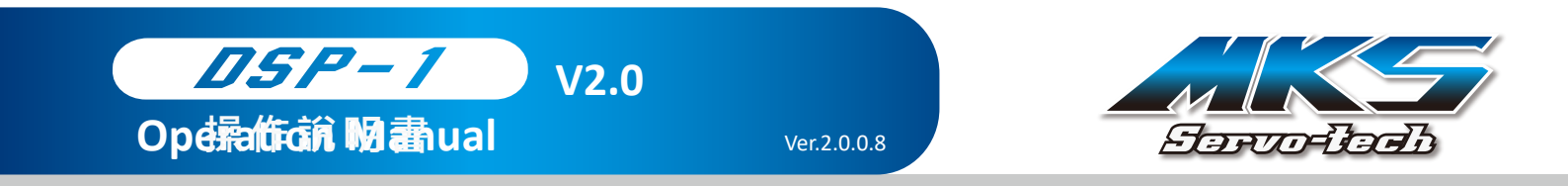

### MARK STAR Servo-tech Co., Ltd.

No.3, Ln. 120, Sec. 3, Yixing Rd., Yilan City, Yilan County 26054, Taiwan (R.O.C.) 26054 宜蘭縣宜蘭市宜興路三段120巷3號 E-mail: sales@mks-servo.com.tw Tel: +886 39288272 Fax: +886 39285548 www.mks-servo.com